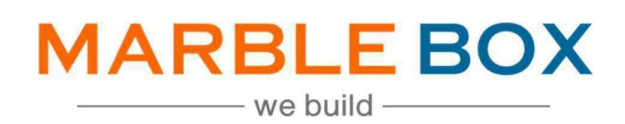

## **CL Endorsements**

### Jack Bradley: CL Endorsements

DOCUMENT ID: MBSLLP-JBENDT-L1-01 VERSION: 1.1 RELEASE DATE: 18<sup>th</sup> April 2023 CONTROL TYPE: PUBLIC

> PUBLISHED BY: MARBLE BOX SOLUTIONS LLP

ADDRESS: TIRUMALA BUILDING 22, EAST TOPSIA ROAD, KOLKATA – 700046 WEST BENGAL

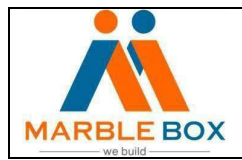

# Marble Box and JBA Collaboration

### **Existing Policy Management**

- 1. Non-Download Policies Past Expiration Date Personal & Commercial Lines
- 2. Remarketing Personal Lines
- 3. Endorsement Checking Personal and Commercial Lines

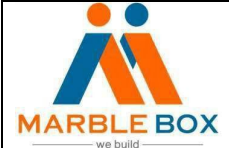

### **Revision History**

| Version | Revision Date | Description    | Maker  | Reviewer        | Approver<br>(Agency) |
|---------|---------------|----------------|--------|-----------------|----------------------|
| 1.0     | 18/4/2023     | CL Endorsement | Asmita | Operations      | -                    |
|         |               |                | Das    | Excellence Team |                      |

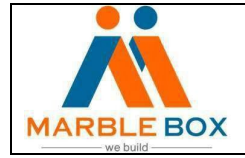

#### **Overview:** -

Change request processed by agencies are assigned to Marble Box for follow up and verify if the change has downloaded yet and the same needs to be exact as per the change request document.

### TAT for this Task: - 48

1. Agency will assign a CHGC activity to MB to process the endorsement.

#### CHGC Activity in EPIC

| G Home File Edit Areas Locate A                                                                                                    | rtions On D             | emand A       | Access Links    | myEnic SI                | VS Heln                          |                      |                 |                |          |          |             |                |              |                | - 0 ×          |
|----------------------------------------------------------------------------------------------------|-------------------------|---------------|-----------------|--------------------------|----------------------------------|----------------------|-----------------|----------------|----------|----------|-------------|----------------|--------------|----------------|----------------|
|                                                                                                    | ŵ<br>Home ▼             | Q<br>Locate - | C<br>Actions    | On Demand                | Access                           | 숬<br>Links           | √√<br>myEpic    | ۳)<br>Appetite | SMS      | +<br>New | Print       | ↓<br>Refresh   |              |                | []→<br>Logou   |
| 요. Accounts                                                                                                    | Acti <u>v</u> ities     | - All Ope     | en Activities   | •                        |                                  |                      |                 |                |          |          |             |                |              | Customize View | Select Columns |
| General Ledger                                                                                                    | Description             | 1             |                 |                          |                                  |                      | Account Name    |                | Priority | Foll     | ow Up/Start |                | Account Code | Code 🔺         |                |
| Reports/Marketing                                                                                                    | CL NEW ST               | AAU1 10169    | 9558FX 4/5/202  | 23*S8                    |                                  |                      | Jacob Blalock   |                | Normal   | 4/2      | 0/2023      |                | BLALOCJA01   | APCL           |                |
| En Procedures                                                                                                    | CL NEW OV               | VNIN1 8033    | 3946 4/20/202   | 3*JH                     |                                  |                      | Norma Barger    | & Cindy Erbe   | Normal   | 4/1      | 9/2023      |                | C8NCAKE-01   | APCL           |                |
| 102 Configura                                                                                                    | CL 4/5/202              | 3 add Ford F  | =-150 w/ tank v | vin ending 8155 (        | 3807677 PROGE                    | 11                   | Wesco Extermi   | nating, LLC    | Normal   | 4/1      | 1/2023      |                | WESCEXT-01   | CHGC           |                |
| sog Configure                                                                                                    | Policy cance            | ellation 5185 | 5380200 HOME    | 04/28/2023               |                                  |                      | Michael Malone  |                | Normal   | 4/1      | 3/2023      |                | MALONEMA01   | DCAN           |                |
| 5 Utilities                                                                                                    | Policy cance            | ellation 5185 | 5380202 AUTO    | 04/13/2023               |                                  |                      | Michael Malone  |                | Normal   | 4/1      | 3/2023      |                | MALONEMA01   | DCAN           |                |
| 🖶 Emai                                                                                                    | Policy cance            | ellation 9565 | 520402 AUTO 0   | 04/28/2023               |                                  |                      | Marina Correa   | De Pugliese    | Normal   | 4/1      | 3/2023      |                | CORREOMA01   | DCAN           |                |
| C Renewals Manager                                                                                                    | Policy reins            | tatement do   | wnloaded 963    | 883962 AUTO Pr           | ogressive                        |                      | Jose Martinez   | Gonzalez &     | Normal   | 4/1      | 3/2023      |                | MARTINJ002   | DREI           |                |
| ste on a standard standard s | eDoc 60897              | 705442031 A   | AUTO            |                          |                                  |                      | Mark & Wendy    | Behrens        | Normal   | 4/1      | 3/2023      |                | BEHRENMA01   | EDOC           |                |
| Marketing Automation                                                                                                    | eDoc 2058/              | AAL7RYR BO    | P               |                          |                                  |                      | Spirited Boutig | ies LLC & Sp   | Normal   | 4/1      | 3/2023      |                | SPIRBOU-01   | EDOC           |                |
| Eeads Inbox                                                                                                    | NEW*USLI*               | LQ2009667     | *3/6/2023*JS    |                          |                                  |                      | Top Shelf Even  | ts, LLC        | Normal   | 4/1      | 2/2023      |                | TOPSHEL-01   | MMKL           |                |
| 1                                                                                                    | Requote Pe              | ersonal Lines | auto            |                          |                                  |                      | Alap & Heena P  | atel           |          | 4/2      | 1/2023      |                | PATELAL001   | RQUO           |                |
|                                                                                                    | Requote Pe              | ersonal Lines | home            |                          |                                  |                      | Alap & Heena P  | atel           |          | 4/2      | 1/2023      |                | PATELAL001   | RQUO           |                |
|                                                                                                    | Requote Pe              | ersonal Lines | : home          |                          |                                  |                      | Carless & Debo  | rah Eller      |          | 4/2      | 0/2023      |                | ELLERCA001   | RQUO           | I              |
|                                                                                                    | Requote Pe              | ersonal Lines | auto            |                          |                                  |                      | Carless & Debo  | rah Eller      |          | 4/2      | 0/2023      |                | ELLERCA001   | RQUO           | _              |
|                                                                                                    | Requote Pe              | ersonal Lines | home            |                          |                                  |                      | Brandy and Ga   | ry Hoffacker   |          | 4/2      | 1/2023      |                | HOFFACBR01   | RQUO           |                |
|                                                                                                    | Activity at a Glance Ar |               |                 |                          |                                  | Act                  | tivity - Task   | •              |          |          |             |                |              |                |                |
|                                                                                                    | Report Q                | uick View     |                 | New/Wait                 | ting                             |                      | Notific         | ations         |          |          |             |                |              |                |                |
|                                                                                                    | No                      | o items found | ď               | General unr<br>Suspended | outed faxes 0 m<br>workflows 0 m | new iter<br>new iter |                 |                |          |          |             | No items found |              |                |                |
| Applied Epic I Convright 2022 Applied S                                                                                                    | veteme. Inc.            |               |                 |                          |                                  |                      |                 |                |          |          |             |                | BRADLOS PROD |                | HOME           |

 Open the CHGC activity and go to the attachment screen (Access → Attachment) to pull the change request form. If there is no change form, then copy the change detail mentioned in the activity note section in a notepad to check change accuracy with EPIC and endorsement document.

| Bg. WESCEXT-01 - Wesco Extermina            | ating, LLC                                                                    |                                          |                                      |                          | - 0            | ×             |  |  |  |  |
|---------------------------------------------|-------------------------------------------------------------------------------|------------------------------------------|--------------------------------------|--------------------------|----------------|---------------|--|--|--|--|
| File Edit Areas Home Lo                     | cate Actions Real-Time On Demand Access Links myEpic                          | SMS Help                                 |                                      |                          |                |               |  |  |  |  |
|                                             | G Q C D<br>Home ◆ Locate ◆ Actions Real-Time ◆ On Demand                      | 요. 슈 · · · · · · · · · · · · · · · · · · | 위 다 다 .<br>Appetite SMS New          | P B<br>Mint Save         | 5<br>Undo      | []÷<br>Logout |  |  |  |  |
| 岛, Account Detail                           | closed Actigity                                                               | Associated Accounts                      |                                      |                          |                |               |  |  |  |  |
| 🚑 Contacts                                  | Code CHGC<br>Description CL 4/5/2023 add Ford F-150 w/ tank vin ending 8155 C | Attachments Drilldown                    | Priority Normal -                    |                          |                |               |  |  |  |  |
| <u>ഹ</u> Opportunities                      | Who/Owner      Employee      Work group     PROTE1                            | Related Activities                       | SMS No                               |                          |                |               |  |  |  |  |
| 454 Client Contracts                        | Entered 4/6/2023 10:24 AH - BWHETTLE                                          | Agoong P                                 | 03807677                             |                          |                |               |  |  |  |  |
| ③ Quotes                                    | Last updated 4/18/2023 9:01 AH - PROCESS1                                     | Nothcations                              |                                      |                          |                |               |  |  |  |  |
| Policies                                    | Attachments Yes                                                               | Servicing Contacts                       |                                      |                          |                |               |  |  |  |  |
| I Proofs of Insurance                       | Detail Tasks Further Actions Closed                                           |                                          |                                      |                          |                |               |  |  |  |  |
| (\$) Transactions                           | Detail                                                                        |                                          |                                      |                          |                | _             |  |  |  |  |
| Ø interaction                               | Pollow up/Start 4/11/2023 III at                                              | Essuing company                          | PROGR1 - Progressive                 |                          |                |               |  |  |  |  |
| Attachments                                 | End it at                                                                     | Premium payable CA v                     | PROGR1 v Progressive                 |                          |                |               |  |  |  |  |
| Claims                                      | Reminder 🔛 at                                                                 | Amount CL Auto 🚽                         | 0.00                                 |                          |                |               |  |  |  |  |
| Activities                                  | Who to Contact                                                                |                                          |                                      |                          |                |               |  |  |  |  |
| CHGC - PROTE1 - Closed X                    | Name Wesco Exterminating, LLC                                                 | Contact via Phone v (70                  | 16) 778-7335                         |                          |                |               |  |  |  |  |
| SMS History                                 | Notar                                                                         |                                          |                                      |                          | Marco Al M     |               |  |  |  |  |
|                                             |                                                                               |                                          | 0.5.1                                |                          | VEW ALLY       | otes          |  |  |  |  |
|                                             |                                                                               | Maria a maria a                          | Q Find                               |                          |                |               |  |  |  |  |
|                                             | Entered On      Entered By Access Task                                        | 22-23 BAUT endt eff 4/5/2023, adde       | 1 vehide-2006 FORD F150 VIN# 1FTRF12 | 216NB28155. AP \$176.00. |                | -             |  |  |  |  |
| Primary Additional                          | 4/6/2023 10:31 AM BWHITTLE Public                                             | Document attached.                       |                                      |                          |                |               |  |  |  |  |
| Wesco Externinating, LLC<br>P.O. Box 848    | 4/6/2023 10:24 AM BWHETTLE Public                                             |                                          |                                      |                          |                |               |  |  |  |  |
| Alto, GA 30510<br>Lipited States of America |                                                                               |                                          |                                      |                          |                |               |  |  |  |  |
| (706) 778-7335                              |                                                                               |                                          |                                      |                          |                |               |  |  |  |  |
| Contact via: Phone                          |                                                                               |                                          |                                      |                          |                |               |  |  |  |  |
|                                             |                                                                               |                                          |                                      |                          |                | I             |  |  |  |  |
| Applied Epic   Copyright 2022 Applied       | Systems, Inc. Insured                                                         | Active                                   | Account Balance: \$0.00              | BRADL09_PRO              | OD 0.30s ACTDE | n.            |  |  |  |  |

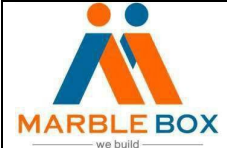

| Doc ID: MBSLLP-JBENDT -L1- | Rev No:1.1 | Issue date: 18.4.2023 | Page No: Page <b>5</b> of |
|----------------------------|------------|-----------------------|---------------------------|
| 01                         |            |                       | 8                         |

### **CHGC Activity**

|                                                                                                    | 슈 오 IV II III III III III III III III III                                                                                                    |
|----------------------------------------------------------------------------------------------------|----------------------------------------------------------------------------------------------------|
| 윤, Account Detai<br>윤, Contacts<br>ഹ্রা Opportunities                                                                                                    | Closed Actignty         Priority         Normal         *           Gode CHIGC         Priority         Normal         *           Description         CL 4/\$2223.add Fand F-150 w/ tank via ending 8155 03807877 PR.OR.1         *           Who/Overrar @Employee         Work group         PROTE1         *                                                                                                    |
| 459 Client Contracts<br>③ Quotes<br>② Policies                                                                                                    | Entered         4/6/2023 10:24 AM - BWHITTLE         Association         Policy - BAUT - 03607677           Lest updated         4/18/2023 9:01 AM - PROCESS1         Line ID           Attachments         Yes         Set vicing Contacts                                                                                                    |
| Proofs of Insurance     Transactions                                                                                                    | Detai Tasis Ruther Actions Closed<br>Detail                                                                                                    |
| <ul> <li>Attachments</li> <li>Claims</li> </ul>                                                                                                    | Follow up/Start         4/11/2023         at         Tssuing company         FPROGREI         Company         Progressive           Beninder         Sim         Premum payable         CA         Progressive         Progressive           Reminder         Sim         Amount         CL Auto         V         Progressive                                                                                                    |
| CHGC - PROTE 1 - Closed X                                                                                                    | Who to Contact           Name         Wesco Exterminating, ILC         Contact via         Phone         +         (706) 778-7335                                                                                                    |
|                                                                                                    | Notes v<br>♥ Serve where Notes v Contains v<br>♥ Serve days and the serve of the serve of the ser |
| Primary Additoreal<br>Wesco Externmethog, LLC<br>P.O., Box 848<br>Altos, GA 30510<br>Linited States of America<br>(706) 778-7305.com<br>Contrainestoo Emerican<br>Contrainestoo Emerican | (c)     Listored On *     Entered by Access     Task,       4/11/2021 11:0 AM     PROCIDSE   Hubic     Name Tools also Crampe     Brode       4/0/2021 10:1 AM     9V/HITTLE     Public     Requestor Phone Name     Brode       4/0/2021 10:24 AM     9V/HITTLE     Public     Requestor Phone Name     Requestor Phone Name       4/0/2023 10:24 AM     9V/HITTLE     Public     Requestor Phone Name     Requestor Phone Name       2     Brode     Requestor Phone Name     Brode       2     Brode     Requestor Phone Name     Requestor Phone Name       2     Brode     Requestor Phone Name     Brode       2     Brode     Requestor Phone Name     Brode       2     Brode     Requestor Phone Name     Brode       2     Brode     Requestor Phone Name     Brode       2     Brode     Requestor Phone Name     Brode       2     Brode     Requestor Phone Name     Brode       2     Brode     Brode     Requestor Phone Name     Brode       3     Brode     Brode     Brode     Brode     Brode       3     Brode     Brode     Brode     Brode     Brode       3     Brode     Brode     Brode     Brode     Brode       4                                                                                                    |

3. Now go to the policy screen and select the appropriate policy. Confirm whether the endorsement has been downloaded or not from the service summary.

| മു WESCEXT-01 - Wesco Extermin                              | nating, LLC                                                                                |                                                         |                                            |                                                          |                                                                         |             |                                    |                                                                                            |                                                                                             |                              |                          |
|-------------------------------------------------------------|--------------------------------------------------------------------------------------------|---------------------------------------------------------|--------------------------------------------|----------------------------------------------------------|-------------------------------------------------------------------------|-------------|------------------------------------|--------------------------------------------------------------------------------------------|---------------------------------------------------------------------------------------------|------------------------------|--------------------------|
|                                                             | .ocate Actions R                                                                           | eal-Time On Deman                                       | d Access Links<br>⊡ £<br>Real-Time ▼ On De | myEpic SMS                                               | Help<br>S<br>s Links                                                    | Â<br>myEpic | ¶<br>Appetite                      | S™S                                                                                        | ⊕<br>New                                                                                    | Print                        | Save                     |
| ക്ട്ര Account Detail                                        | Policies - Curre                                                                           | nt/Renewed 🔫                                            |                                            |                                                          |                                                                         |             | Filter Defau                       | ults Co                                                                                    | ollapse All I                                                                               | Refresh                      | Select Columns           |
| 윤 Contacts                                                  | Search where                                                                               |                                                         |                                            |                                                          | Q Fin                                                                   | hd          |                                    |                                                                                            |                                                                                             |                              |                          |
| <u>新</u> Opportunities                                      | Line                                                                                       | Status Descriptio                                       | Effective                                  | - E                                                      | cpiration                                                               | Policy Numb | er                                 |                                                                                            | Bill ICO                                                                                    | Po<br>P1 Co                  | licy Description         |
| ASP Client Contracts                                        | BAUT                                                                                       | Renewal                                                 | 6/2/202                                    | 3 6                                                      | /2/2024                                                                 | 03807677    |                                    |                                                                                            | D PRO                                                                                       | R1 Co                        | mmercial Auto            |
| ( Quotes                                                    |                                                                                            |                                                         |                                            |                                                          |                                                                         | L           |                                    |                                                                                            |                                                                                             |                              |                          |
| Policies                                                    |                                                                                            |                                                         |                                            |                                                          |                                                                         |             |                                    |                                                                                            |                                                                                             |                              |                          |
| DE Proofs of Insurance                                      |                                                                                            |                                                         |                                            |                                                          |                                                                         |             |                                    |                                                                                            |                                                                                             |                              |                          |
| (\$) Transactions                                           |                                                                                            |                                                         |                                            |                                                          |                                                                         |             |                                    | -                                                                                          |                                                                                             |                              |                          |
| @ Attachments                                               |                                                                                            |                                                         |                                            |                                                          |                                                                         |             |                                    |                                                                                            |                                                                                             | 2 items, 1                   | policy selected          |
| Claims                                                      | Progressive IVA                                                                            | NS eServicing                                           | Policy Inqui                               | ry Claim Inqu                                            | ary   Billing Inquir                                                    | ry          |                                    |                                                                                            |                                                                                             |                              |                          |
| [Ê] Activities                                              | Policy Detail                                                                              |                                                         |                                            | Line Detail                                              |                                                                         |             | In                                 | Progress/Sus                                                                               | pended Workflo                                                                              | ws Serv                      | iding <u>C</u> ontacts   |
| SMS History                                                 | Contra<br>Effective 6/2/20<br>Type BAUT -<br>Source<br>SIC 7342<br>NAICS<br>Balance Agence | cted<br>22 - 6/2/2023<br>Commercial Auton<br>7 - \$0.00 | obile                                      | Bill Din<br>Invoice to Clie<br>P.O<br>Alt<br>Balance Age | ect<br>ent - Wesco Extern<br>6. Box 848<br>o, GA 30510<br>ency - \$0.00 | minati      | Status R<br>ICO<br>PPE<br>Comments | PROGR1 - Pr<br>PROGR1 - Pr<br>PROGR1 - Pr<br>Commission t<br>Commission h<br>currently sto | I<br>ogressive<br>ogressive<br>ype is a percented<br>ad a value of 1<br>re this information | tage. Ag<br>90.40. Ep<br>on. | incy<br>ic does not      |
| Primary Additional                                          |                                                                                            |                                                         |                                            |                                                          |                                                                         |             |                                    |                                                                                            |                                                                                             |                              |                          |
| Wesco Exterminating, LLC<br>P.O. Box 848                    | Service Summa                                                                              | ry                                                      |                                            |                                                          |                                                                         |             |                                    |                                                                                            |                                                                                             |                              | Expand All               |
| Alto, GA 30510<br>United States of America                  | # Entered                                                                                  | Action                                                  | Description                                |                                                          |                                                                         |             |                                    | Stage                                                                                      | Effectiv                                                                                    | na i                         | Stage Changed            |
| (706) 778-7335<br>nortonextco@msn.com<br>Contact via: Phone | 2 04/06/2<br>1 04/14/2                                                                     | 023 Endorse/Re<br>022 Renew                             | add Ford F-150 w/ 1<br>Renewal Quote       | ank vin ending 81                                        | 155                                                                     |             |                                    | Issued                                                                                     | 4/5/202                                                                                     | 23                           | 04/10/2023<br>05/31/2022 |
|                                                             |                                                                                            |                                                         |                                            |                                                          |                                                                         |             |                                    |                                                                                            |                                                                                             |                              | 1                        |

- 4. If the endorsement has been downloaded, below are the details that we need to check.
  - Policy term
  - Endorsement effective date
  - Changes in the policy
  - Any additional or return premium.

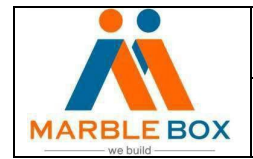

| Doc ID: MBSLLP-JBENDT -L1- | Rev No:1.1 | Issue date: 18.4.2023 | Page No: Page <b>6</b> of |
|----------------------------|------------|-----------------------|---------------------------|
| 01                         |            |                       | 8                         |

5. We need to make a note and close the activity.

|        | Detail Tasks Further Actions Closed                                                                                                    |      | ٠                                                                 |                                        |                      |       |              |  |  |  |  |  |
|--------|----------------------------------------------------------------------------------------------------|------|-------------------------------------------------------------------|----------------------------------------|----------------------|-------|--------------|--|--|--|--|--|
|        | <u>D</u> etail                                                                                                    |      |                                                                   |                                        |                      |       |              |  |  |  |  |  |
|        | Follow up/Start 4/11/2023 at at At At At At At At At At At At At At At                                                                                                    |      | Issuing company PR<br>Premium payable CA + PR<br>Amount CL Auto + | OGR1 v<br>OGR1 v<br>OGR1 v<br>OGR1 v   |                      |       |              |  |  |  |  |  |
|        | Who to Contact                                                                                                    |      |                                                                   |                                        |                      |       |              |  |  |  |  |  |
| <      | Name Wesco Exterminating, LLC Contact via Phone v (706) 778-7335                                                                                                    |      |                                                                   |                                        |                      |       |              |  |  |  |  |  |
|        | Notes                                                                                                    |      |                                                                   |                                        |                      | Vie   | ew All Notes |  |  |  |  |  |
|        | Search where Notes 👻 Contains 💌                                                                                                    |      |                                                                   | Q Find                                 |                      |       |              |  |  |  |  |  |
| 1      | Entered On         Entered By         Access           4/11/2023 11:10 AM         PROCESS1         Public           4/6/2023 10:31 AM         BWHITTLE         Public           4/6/2023 10:24 AM         BWHITTLE         Public | Task | 22-23 BAUT endt eff 4/5/2023, added vo<br>Document attached.      | ehicle-2006 FORD F150 VIN# 1FTRF12216N | B28155. AP \$176.00. |       | •            |  |  |  |  |  |
|        | _                                                                                                    |      |                                                                   |                                        |                      |       | v            |  |  |  |  |  |
| lied S | Systems, Inc. Insured                                                                                                    |      | Active                                                            | Account Balance: \$0.00                | BRADL09_PROD         | 0.30s | ACTDETL      |  |  |  |  |  |

6. If the endorsement is not downloaded, then we need to extend the follow-up date for the next 30 days along with a note.

| A  | M - RWHTTTLE Association Dolicy - RAUT - 03807677                                                   |      | _        |   |
|----|----------------------------------------------------------------------------------------------------|------|----------|---|
| 1  | Add a Note                                                                                          | 2    | $\times$ |   |
|    | Access level Public 🗸                                                                               |      |          | _ |
|    | Endorsement is not downloaded yet; hence the follow-up date has been extended for the next 30 days. | 4    | •        |   |
|    |                                                                                                    |      |          |   |
| at |                                                                                                    |      |          |   |
| at |                                                                                                    |      |          |   |
| at |                                                                                                    |      |          |   |
|    |                                                                                                    |      | -        |   |
| ng | F <u>i</u> nish <u>C</u> ar                                                                         | ncel |          |   |

7. On the follow-up day, if the endorsement doesn't download (Current & Renewal term), then we need to add a note to the CHGC activity and switch back the activity to the CSR (Brooke Whittle) on the same day.

| Add a Note       |                   |                        |            | ×            |
|------------------|-------------------|------------------------|------------|--------------|
| Access level     | Public            | -                      |            |              |
| Please note that | : the endorsement | is not downloaded yet. |            | ^            |
|                  |                   |                        | <br>Finish | Cancel       |
|                  |                   |                        | I          | 0.57s ACTNOT |

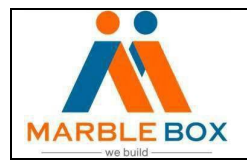

| Open Activity   |                                                                    |                            |             |     |            |        |     |          |
|-----------------|--------------------------------------------------------------------|----------------------------|-------------|-----|------------|--------|-----|----------|
| Code            | СНБС                                                               |                            |             |     | Priority   | Normal | ,   | •        |
| Description     | CL 4/5/2023 add Ford F-150 w/ tank vin ending 8155 03807677 PROGR1 |                            |             |     |            |        |     |          |
| Who/Owner       | ● Employee 🔵 Work group 🛛 🛛 👻                                      | Brooke Whittle             |             |     | SMS        | No     |     |          |
| Entered         | 4/6/2023 10:24 AM - BWHITTLE                                       | Association                | Policy - B  | AUT | - 03807677 |        |     |          |
| Last updated    | 4/18/2023 8:58 AM - PROCE551                                       | Line ID                    |             |     |            |        |     |          |
| Attachments     | Yes                                                                | Servicing <u>C</u> ontacts |             |     |            |        |     |          |
| Detail Tasks    | Further Actions                                                    |                            |             |     |            |        |     |          |
| <u>D</u> etail  |                                                                    |                            |             |     |            |        |     |          |
| Follow up/Start | 4/11/2023 🧱 at                                                     | Is                         | suing compa | ny  | PROGR1     | •      | Pro | gressive |
| End             | at at                                                              | Premium payable            | CA          | •   | PROGR1     | •      | Pro | gressive |
| Reminder        | at at                                                              | Amount                     | CL Auto     | •   |            | 0.00   | ]   |          |
| Who to Cont     | act                                                                |                            |             |     |            |        |     |          |

*If there is anything that needs to be notified, then keep it open to Brooke Whittle and set the follow-up date on the same day. Note with mismatches.* 

| м    | RW/HTTTLE                                                                                          | Association Dolicy - RAIIT - 03807677                                             |          |   |  |  |  |  |
|------|----------------------------------------------------------------------------------------------------|-----------------------------------------------------------------------------------|----------|---|--|--|--|--|
|      | Add a Note                                                                                         |                                                                                   | $\times$ |   |  |  |  |  |
|      | Access level                                                                                       | Public 👻                                                                          |          |   |  |  |  |  |
|      | 22-23 BAUT end                                                                                     | t eff 4/5/2023, added vehicle-2006 FORD F150 VIN# 1FTRF12216NB28155. AP \$176.00. | -        |   |  |  |  |  |
|      | Document attack                                                                                    | hed.                                                                              |          |   |  |  |  |  |
|      | Please note, uninsured motorists property damage deductible \$250 has not been downloaded in epic. |                                                                                   |          |   |  |  |  |  |
| 1    |                                                                                                    |                                                                                   |          |   |  |  |  |  |
| 1    |                                                                                                    |                                                                                   |          |   |  |  |  |  |
|      |                                                                                                    |                                                                                   | -        |   |  |  |  |  |
| 6    |                                                                                                    |                                                                                   | _        |   |  |  |  |  |
|      |                                                                                                    | F <u>i</u> nish <u>C</u> ancel                                                    |          |   |  |  |  |  |
|      |                                                                                                    | 0.56s ACTN0                                                                       | DTE      | J |  |  |  |  |
| iins | 5 🕶                                                                                                | Q Find                                                                            |          |   |  |  |  |  |

- There will be no change request for some changes like "Paid in full discount". In that case, we do not need to notify
- Make sure EPIC matches as per the endorsement document. If it doesn't match, then also notify *Brooke* through activity

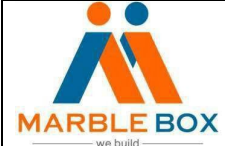

Note: If the Change is downloaded in the most recent renewal term. Then the CHGC activity must be closed for both the recent renewal term and the current term.

In most cases, if the change effective date is close to the Renewal term, then the change will download to the Renewal term only.

Shown in the below images for reference – Change Downloaded in recent Renewal term 22-23 but showing as a Submitted stage in 21-22 term.

| File Edit Areas Home                                                                                  | Locate Actions I                                     | Real-Time On Demand                                                                         | Access Links myEpic   | SMS Help                                             |                     |                                           |                                           |                                |                    |                      |                        |
|----------------------------------------------------------------------------------------------------|------------------------------------------------------|---------------------------------------------------------------------------------------------|-----------------------|------------------------------------------------------|---------------------|-------------------------------------------|-------------------------------------------|--------------------------------|--------------------|----------------------|------------------------|
| APPLIED                                                                                               | ଜ C                                                  | $\langle e \rangle \langle e \rangle$                                                       | ) ଥି                  | <u>م</u>                                             | Ç,                  | TP                                        | \$                                        | Ð                              | <b>e</b> 🗎         |                      |                        |
| Epic E                                                                                                | Home - Loca                                          | te - Actions Real-                                                                          | ime     On Demand     | Access Links                                         | myEpic A            | Appetite                                  | SMS                                       | New                            | Print Save         | Undo<br>Collapse All |                        |
| B. Account Detail                                                                                     | Search where                                         | 1-11                                                                                        |                       | 0.                                                   | ed.                 |                                           |                                           |                                |                    |                      |                        |
| B= Contacts                                                                                           | V Search milere                                      |                                                                                             |                       | 4                                                    |                     |                                           |                                           |                                |                    |                      |                        |
| d Opportunities                                                                                       | AUTO                                                 | Renewal                                                                                     | 10/15/2021            | 10/15/2022                                           | 5255650700          | 2                                         | B                                         | OWNIN                          | Policy Description | obile                | Policy Downloaded Pre. |
| 21 Opportunities                                                                                      | AUTO                                                 | Renewal                                                                                     | 10/13/2022            | 10/13/2023                                           | 3233030700          | ,                                         |                                           | OWNER                          | Fersonal Autom     | oblic                | \$5,609.03             |
| SP Client Contracts                                                                                   | × HOME                                               | Renewal                                                                                     | 10/15/2021            | 10/15/2022                                           | 5255649400          | 0                                         | D                                         | AUTINI                         | Homeowners         |                      | \$1,529.01             |
| Devi                                                                                                  | HOME                                                 | New Business                                                                                | 02/16/2022            | 02/16/2023                                           | DO NOT USE          | WRONG LIN                                 | E TYP D                                   | AUTIN1                         | Homeowners         |                      |                        |
| a) Quotes                                                                                             | HOME                                                 | Renewal                                                                                     | 10/15/2022            | 10/15/2023                                           | 5255649400          | )                                         | D                                         | AUTIN1                         | Homeowners         |                      | \$1,692.60             |
| Policies                                                                                              | MBHM                                                 | New Business                                                                                | 02/16/2022            | 02/16/2023                                           | 5255649401          | L                                         | D                                         | OWNIN                          | Mobile Home        |                      | \$813.79               |
| 2 Proofs of Insurance<br>③ Transactions<br>Ø Attachments<br>④ Claims<br>圖 Activities<br>③ SMS History | Owners Insura<br>Policy Detail<br>Contr              | nce IVANS eServicing                                                                        | Policy Inquiry Clai   | n Inquiry   Billing Inqu<br>tail                     | iry   Company       | Website                                   |                                           |                                | In Pro             | ogress/Suspended W   | 6 items, 1 policy sel  |
| д энэ насну                                                                                           | Type AUTO<br>Source<br>SIC<br>NAICS<br>Balance Agent | <ul> <li>/2021 - 10/15/2022</li> <li>- Personal Automobile</li> <li>- x - \$0.00</li> </ul> | Invoice to<br>Balance | Client - Reginald an<br>PO Box 525<br>Alto, GA 30510 | <b>d Sonya</b><br>C | Status REM<br>ICO OV<br>PPE OV<br>omments | I - Renewal<br>WNIN1 - Own<br>WNIN1 - Own | ers Insurance<br>ers Insurance |                    |                      |                        |

| G. HIXRE00001 - Reginald and So     File Edit Areas Home I    | nya Hix<br>.ocate Actions Rea                                                                 | I-Time On Demand Ac                          | cess Links myEpic         | SMS Help                                                       |                    |                                         |                                        |                                       |                     |              |              | - 0                 |
|---------------------------------------------------------------|-----------------------------------------------------------------------------------------------|----------------------------------------------|---------------------------|----------------------------------------------------------------|--------------------|-----------------------------------------|----------------------------------------|---------------------------------------|---------------------|--------------|--------------|---------------------|
|                                                               | GG Q<br>Home ➡ Locate                                                                         | Actions Real-Tim                             | ی<br>ne 🕶 On Demand       | 회 ☆<br>Access Links                                            | ्रि<br>myEpic      | ۴)<br>Appetite                          | S™S                                    | )<br>New                              | 입<br>Print          | )<br>Save    | う<br>Undo    |                     |
| <u> በ</u> ያ Account Detail                                    | Search where                                                                                  |                                              |                           | 0                                                              | Ind                |                                         |                                        |                                       | riter               | Deldurd      | Collapse Mil | Relifean adjectiv   |
| 윤 Contacts                                                    | (+) Line +                                                                                    | Status Description                           | Effective                 | Expiration                                                     | Policy Nur         | nber                                    |                                        | Bill ICO                              | Policy De           | scription    | Po           | licy Downloaded Pr  |
| ണ്ട് Opportunities                                            | AUTO                                                                                          | Renewal                                      | 10/15/2021                | 10/15/2022                                                     | 5355650            | 700                                     |                                        | D OWNER                               | L Persona           | LAutomobile  | •            | \$5,153.7           |
| SP Client Contracts                                           | AUTO                                                                                          | Renewal                                      | 10/15/2022                | 10/15/2023                                                     | 5255650            | 700                                     |                                        | D OWNIN                               | 1 Persona<br>Homeou | I Automobile | e            | \$5,609.0           |
| Douotos                                                       | HOME                                                                                          | New Business                                 | 02/16/2022                | 02/16/2023                                                     | DO NOT U           | SE-WRONG LI                             | INE TYP                                | D AUTIN                               | Homeow              | vners        |              |                     |
| 2 Quotes                                                      | HOME                                                                                          | Renewal<br>New Business                      | 10/15/2022 02/16/2022     | 10/15/2023 02/16/2023                                          | 5255649<br>5255649 | 400                                     |                                        | D AUTIN                               | 1 Mobile H          | lome         |              | \$1,692.6           |
|                                                               |                                                                                               |                                              |                           |                                                                |                    |                                         |                                        |                                       |                     |              |              |                     |
| OI Proofs of Insurance                                        |                                                                                               |                                              |                           |                                                                |                    |                                         |                                        |                                       |                     |              |              |                     |
| Transactions                                                  | -                                                                                             |                                              |                           |                                                                |                    |                                         |                                        |                                       |                     |              |              |                     |
| @ Attachments                                                 |                                                                                               |                                              |                           |                                                                |                    |                                         |                                        |                                       |                     |              |              | 6 items, 1 policy s |
| A Claims                                                      | Owners Insurance                                                                              | e IVANS eServicing                           | Policy Inquiry Clain      | n Inquiry Billing Inq                                          | uiry Comp          | any Website                             |                                        |                                       |                     |              |              |                     |
| C Activities                                                  | Policy Detail                                                                                 |                                              | Line Detail               |                                                                |                    |                                         |                                        | s/Suspended Workf                     | lows Servicing Co   |              |              |                     |
| El Accurdes                                                   | Contract<br>Effective 10/15/20<br>Type AUTO - P<br>Source<br>SIC<br>NAICS<br>Balance Agency - | ed<br>022 - 10/15/2023<br>ersonal Automobile | Bill<br>Invoice to        | Direct<br>Client - Reginald at<br>PO Box 525<br>Alto, GA 30510 | nd Sonya           | Status RE<br>ICO O<br>PPE O<br>Comments | N - Renewa<br>WNIN1 - Ow<br>WNIN1 - Ow | l<br>mers Insurance<br>mers Insurance |                     |              |              |                     |
|                                                               |                                                                                               |                                              | 000000                    | 40100                                                          |                    |                                         |                                        |                                       |                     |              |              |                     |
| Primary Additional                                            | Service Summary                                                                               | e                                            |                           |                                                                |                    |                                         |                                        |                                       |                     |              |              |                     |
| Reginald and Sonya Hix<br>PO Box 525                          | Jervice Julianary                                                                             |                                              |                           |                                                                |                    |                                         |                                        |                                       |                     |              |              |                     |
| Alto, GA 30510<br>United States of America                    | 2 09/29/202                                                                                   | 2 Endorse/Re Del 2                           | 1016 Keystone Camper sold |                                                                |                    |                                         | Issued                                 | 10/15/202                             | 22 10/06/2          | 2022 D       | OWNLOAD      | Debbie Anderson     |
| (706) 499-8152<br>reghix@windstream.net<br>Contact via: Phone | 1 00/29/202                                                                                   | 2 Renew Rene                                 | nal                       |                                                                |                    | _                                       | 1soued                                 | 10/15/201                             | 2                   |              |              | BOWIEGAB            |